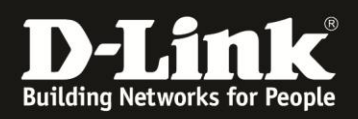

## HowTo Kompatibilitätsansicht im IE11 einrichten.

Wählen Sie im Menü des Internetexplorers 11 über

"Einstellungen" (Zahnrad Symbol) den Punkt "Einstellungen der Kompatibilitätsansicht"

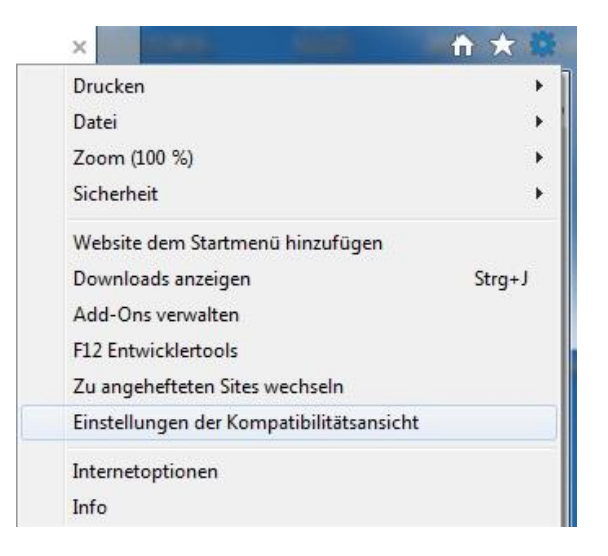

Tragen Sie im Feld Folgende Website hinzufügen: "*mydlink.com*" ein und klicken Sie auf "Hinzufügen"

| instellungen der Kompatibilitätsansicht                                                                                                    | ×                | Einstellungen der Kompatibilitätsansicht                                                                                                    | ×                 |
|----------------------------------------------------------------------------------------------------|------------------|----------------------------------------------------------------------------------------------------|-------------------|
| Einstellungen der Kompatibilitätsansicht ändern                                                                                                    |                  | Einstellungen der Kompatibilitätsansicht ändern                                                                                                    |                   |
| Folgende Website hinzufügen:                                                                                                    |                  | Folgende Website hinzufügen:                                                                                                    | [10] (P)          |
| inydink.com                                                                                                    | Hinzufugen       |                                                                                                    | Hinzurugen        |
| Zur Kompatibilitätsansicht hinzugefügte Websites:                                                                                                    |                  | Zur Kompatibilitätsansicht hinzugefügte Websites:                                                                                                    |                   |
|                                                                                                    | Entfernen        | mydlink.com                                                                                                    | Entfernen         |
| <ul> <li>Intranetsites in Kompatibilitätsansicht anzeigen</li> <li>Kompatibilitätslisten von Microsoft verwenden</li> <li>Lesen Sie die Internet Explorer-Datenschutzbestimmur<br/>erfahren.</li> </ul> | igen, um mehr zu | <ul> <li>Intranetsites in Kompatibilitätsansicht anzeigen</li> <li>Kompatibilitätslisten von Microsoft verwenden</li> <li>Lesen Sie die Internet Explorer-Datenschutzbestimmu<br/>erfahren.</li> </ul> | ingen, um mehr zu |
|                                                                                                    | Schließen        |                                                                                                    | Schließen         |

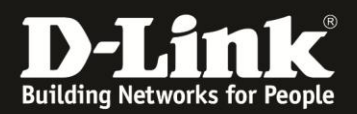

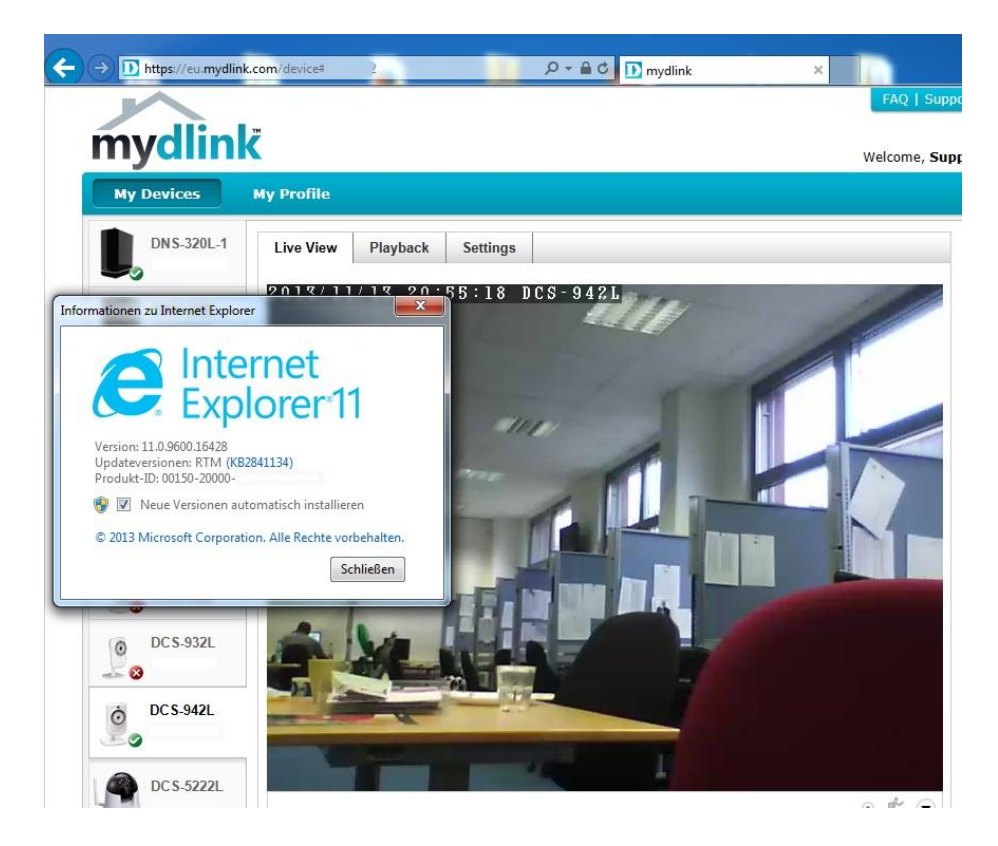

Beachten Sie bitte, dass für einen lokalen Zugriff die IP Adresse der Kamera auch in die Kompatibilitätsliste eingetragen werden sollte:

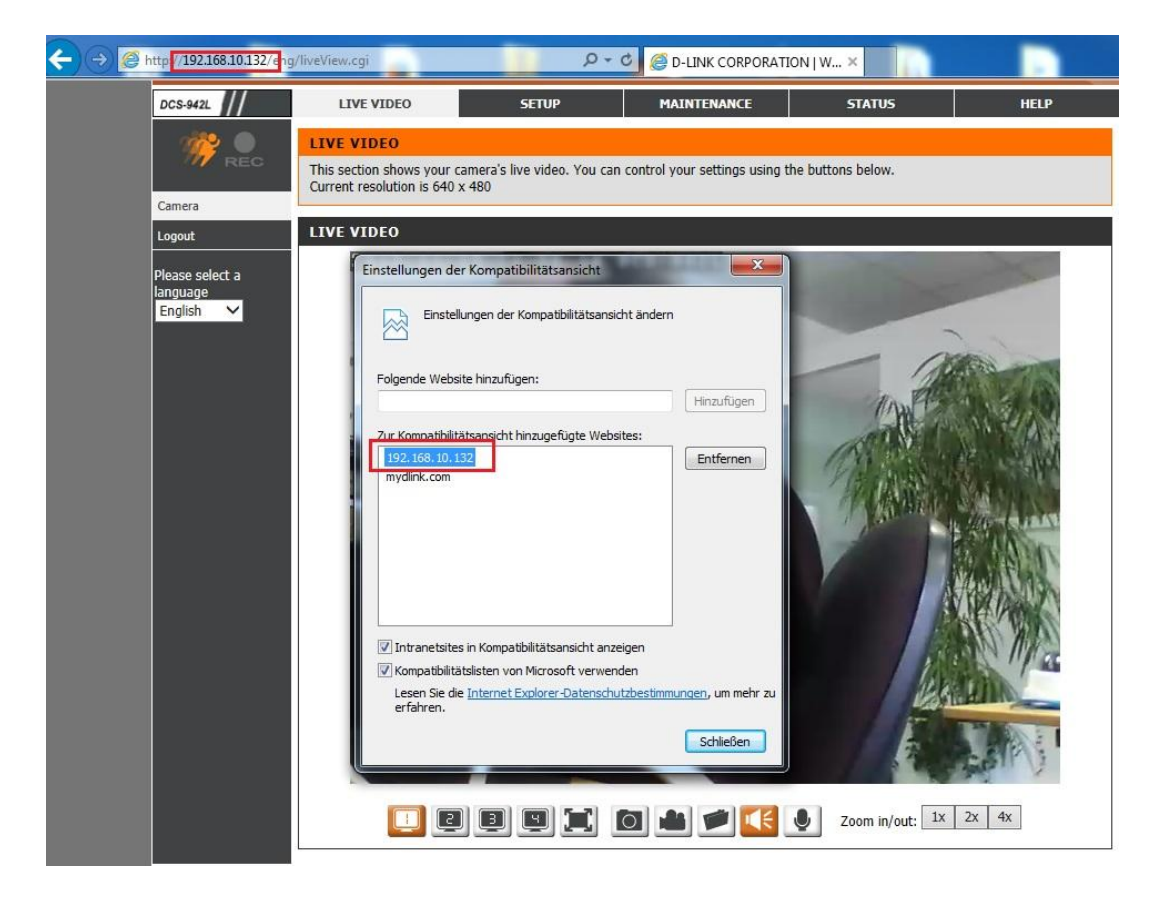